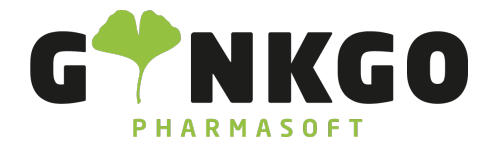

**GINKGO Pharmasoft GmbH** In der Wüste 72 57462 Olpe Deutschland

## Konfiguration des Dienstplan

Möchten Sie einen Konfigurationen für Ihren Dienstplan ändern, gehen Sie bitte im Hauptmenü auf folgende App:

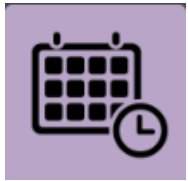

In der App gehen Sie bitte in der Hauptleiste auf Konfiguration

## Einstellungen

Dort können Sie durch setzten eines Hackens entscheiden, ob Sie Mitarbeitern gestatten, sich von Schichten

Planung abzumelden Aufhebung der Zuweisung zulassen Gestatten Sie Mitarbeitern, sich von Schichten abzumelden können Sie neue Mitarbeiter erstellen und diese im Dienstplan einteilen. Gehen Sie dazu bitte Unter Ressourcen Tragen Sie nun bitte den Namen des Mitarbeiters, das Unternehmen und die wöchentliche auf ERSTELLEN 🗶 können Sie die Auflistung downloaden. Stundenanzahl ein und gehen Sie auf SPEICHERN Unter Unter Rollen können Sie verschiedene Mitarbeiterrollen(Apotheker/PTA/Bürokraft etc.) ERSTELLEN Tragen Sie nun unter Name eine Rolle ein, fügen sie unter Ressourcen einen Mitarbeiter hinzu und gehen Sie auf können Sie die Auflistung downloaden. Unter SPEICHERN Schichtvorlagen können Sie Dienstvorlagen ERSTELLEN Unter . Tragen Sie nun unter Rolle ein, wer die Schicht übernehmen soll (Apotheker/PTA/PKA etc), geben Sie unter Startzeit den Dienstbeginn (z.B. 8 Uhr) ein und unter Dauer die Gesamtarbeitszeit (z.B. 8h). Haben Sie alle Daten eingetragen gehen Sie bitte auf SPEICHERN

노 02761 835 1071 🛛 🐵 info@ginkgo-pharmasoft.com 🗳 https://www.ginkgo-pharmasoft.com 🔲 USt.: DE355829665

Ginkgo Pharmasoft GmbH • GF: Tobias Hammeke, Justin Mester • UST-ID: DE 355829665 • Amtsgericht Olpe HRB 13214 Sparkasse Olpe-Wenden-Drohlshagen eG • IBAN: DE15 4625 0049 0000 1715 04 • BIC: WELADED10PE

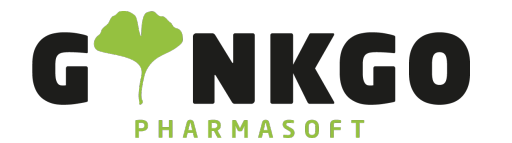

GINKGO Pharmasoft GmbH In der Wüste 72 57462 Olpe Deutschland

℃ 02761 835 1071 @ info@ginkgo-pharmasoft.com ③ https://www.ginkgo-pharmasoft.com IUSt.: DE355829665

Ginkgo Pharmasoft GmbH • GF: Tobias Hammeke, Justin Mester • UST-ID: DE 355829665 • Amtsgericht Olpe HRB 13214 Sparkasse Olpe-Wenden-Drohlshagen eG • IBAN: DE15 4625 0049 0000 1715 04 • BIC: WELADED10PE